## Internetles - brandend papier outube.com/watch?v=C3dkVesaOoM&feature=emb\_logo

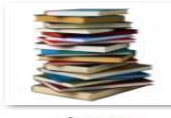

1.png

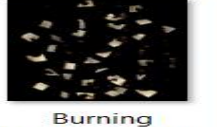

Paper\_\_\_burnt\_m usic\_sheets\_png\_ by\_frozenstock...

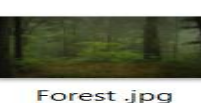

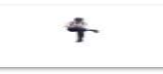

Forest .jpg

man.png

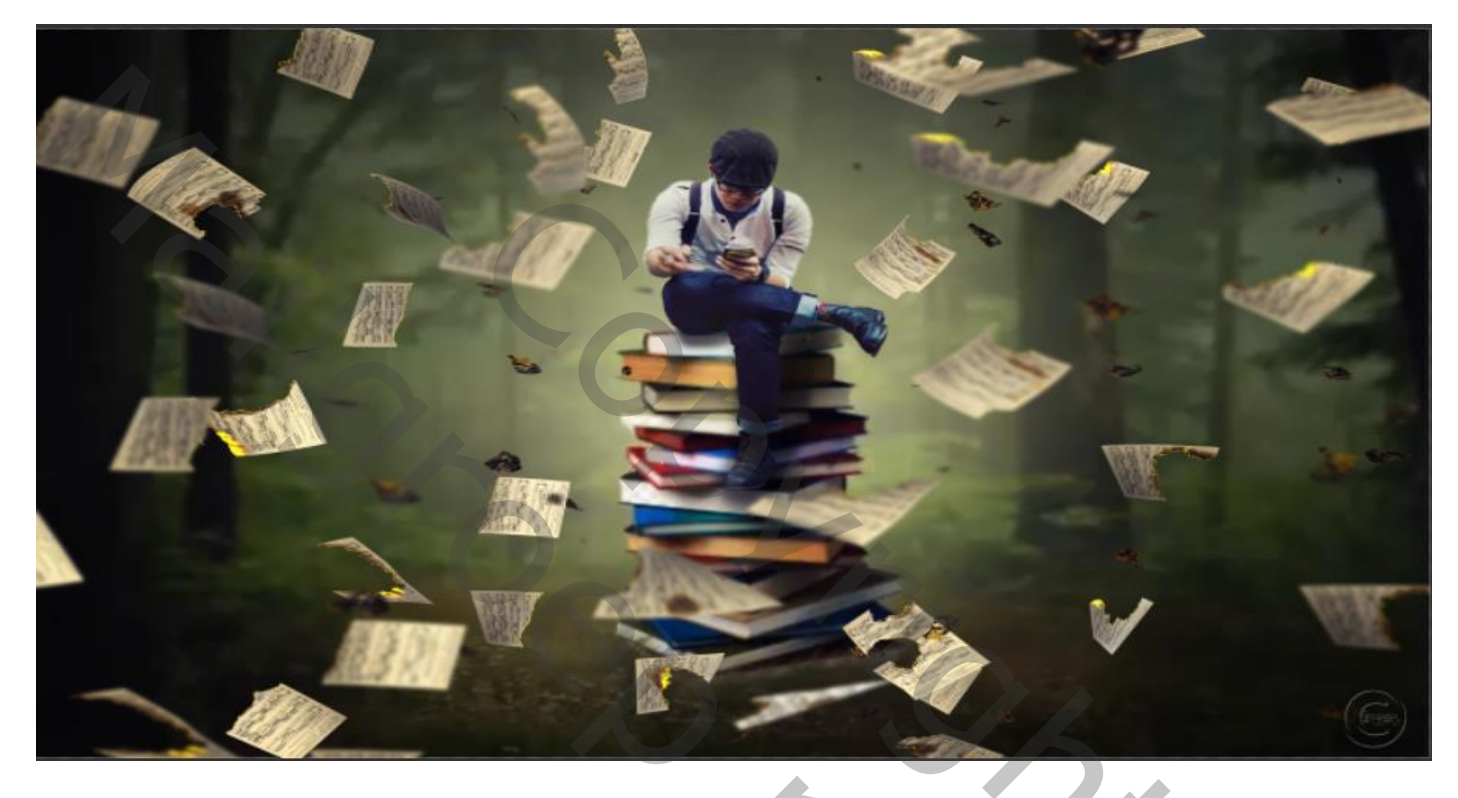

Open de foto forest, noem de laag ook zo, open een níeuwe lege laag, boven de laag forest Met kleur fdffco penseel op 100% dekking grootte 1400 px, klik je in het midden van de van de foto ,noem de laag licht

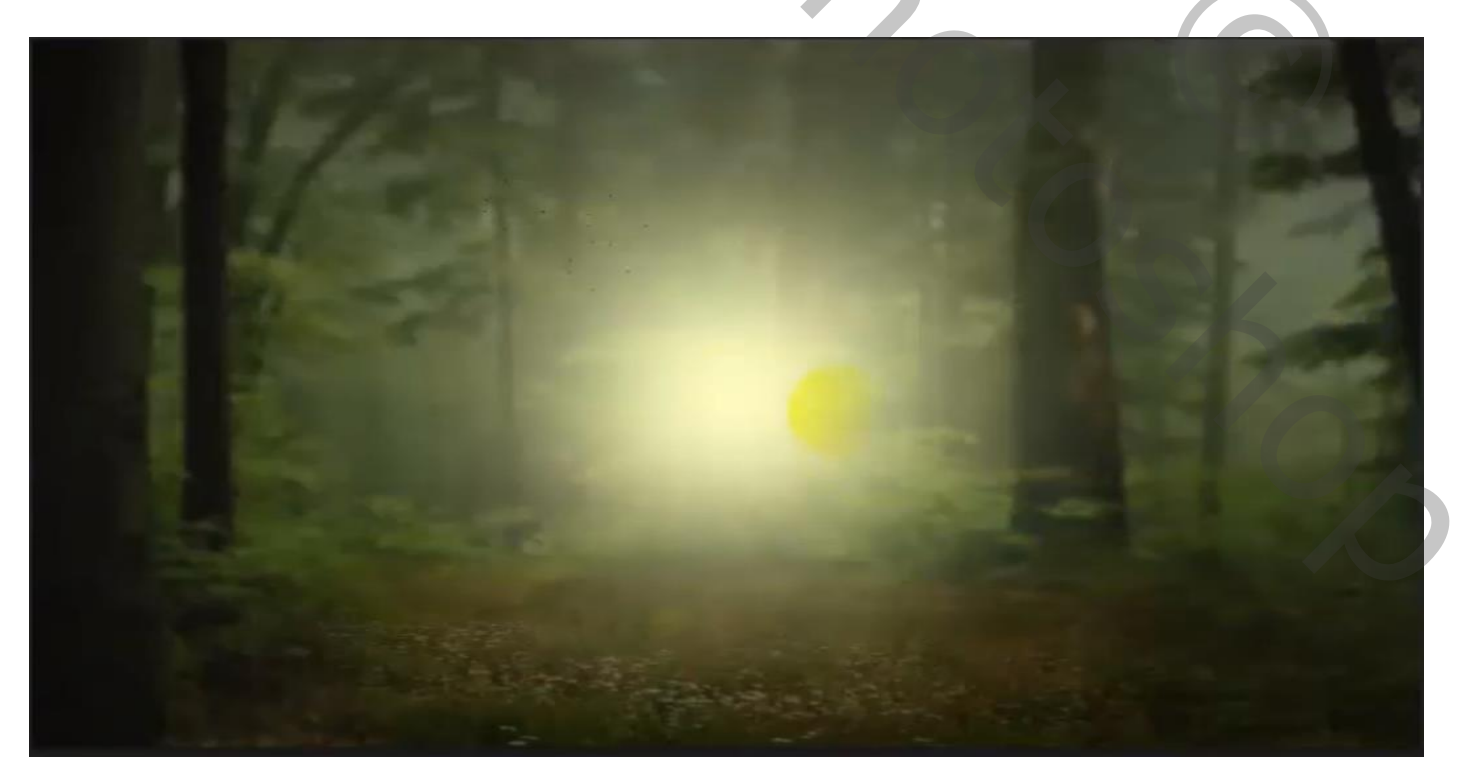

brandend papier

vertaald door ireene

Met transformatie het licht uitrekken, zet de laagmodus op bleken en laagdekking op 40%

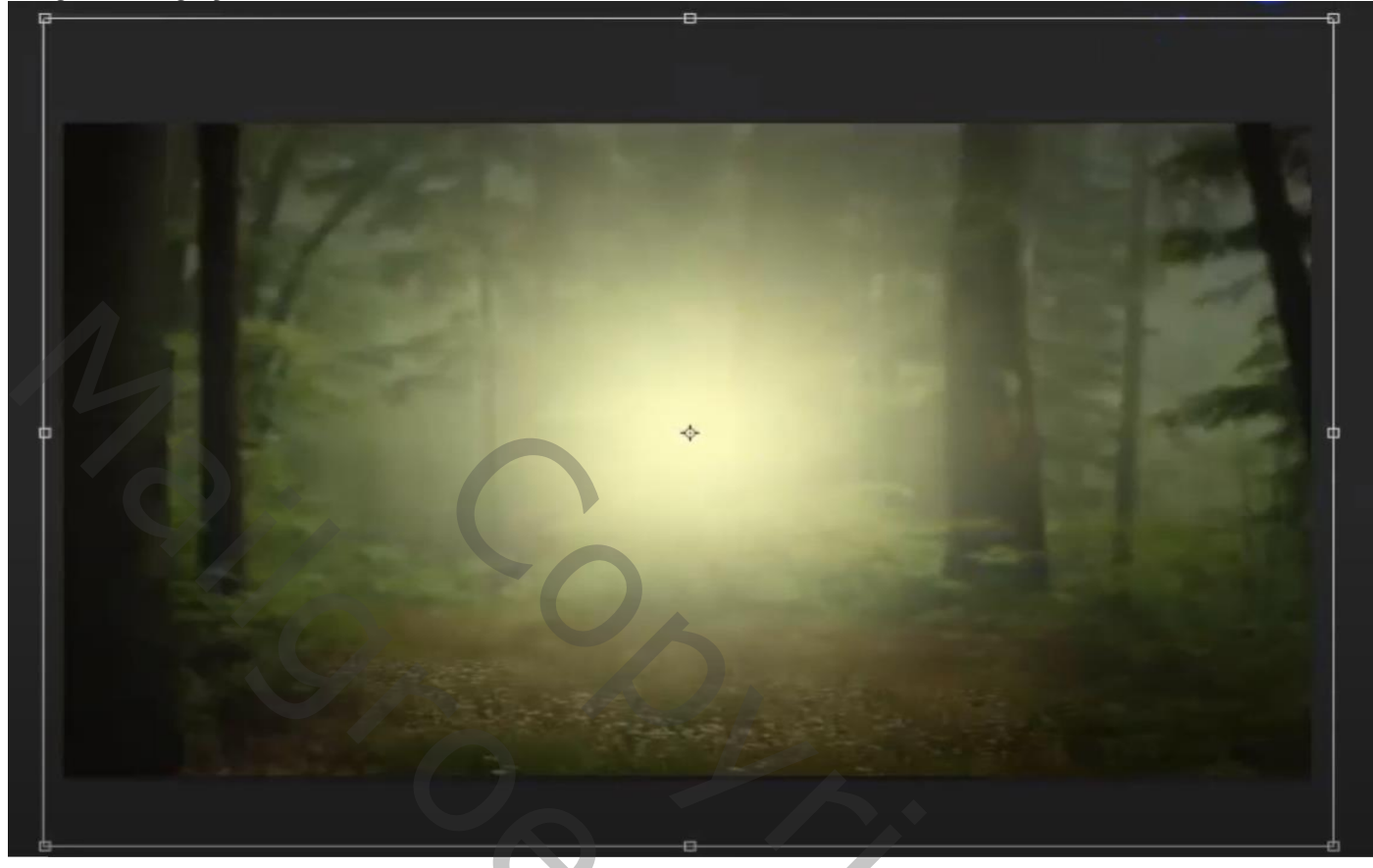

Kopieert de laag licht, en verklein het licht nog een beetje

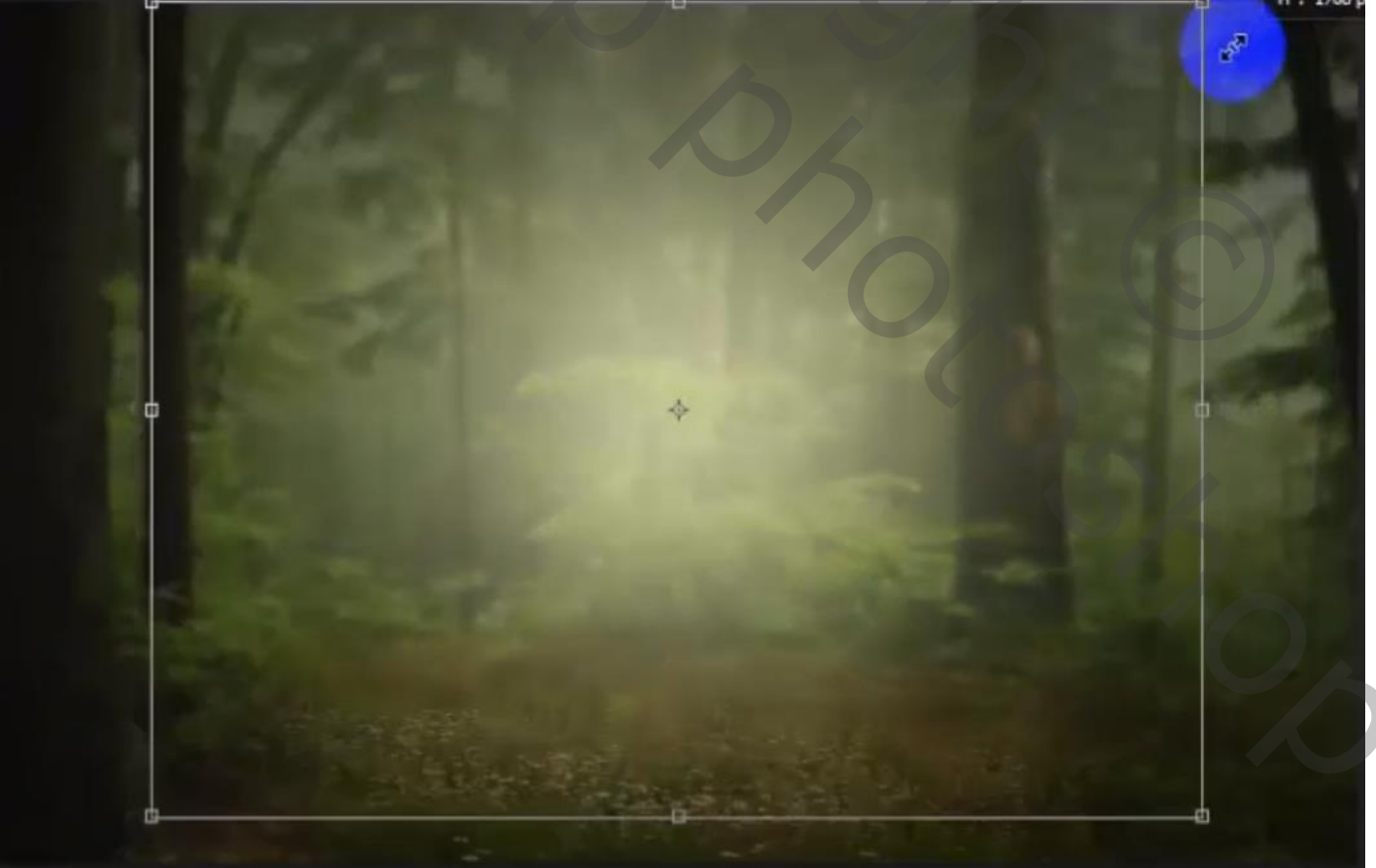

brandend papier

vertaald door íreene

2

Zet de voorgrondkleur terug op zwart/wit - open de foto boeken , noem de laag boeken

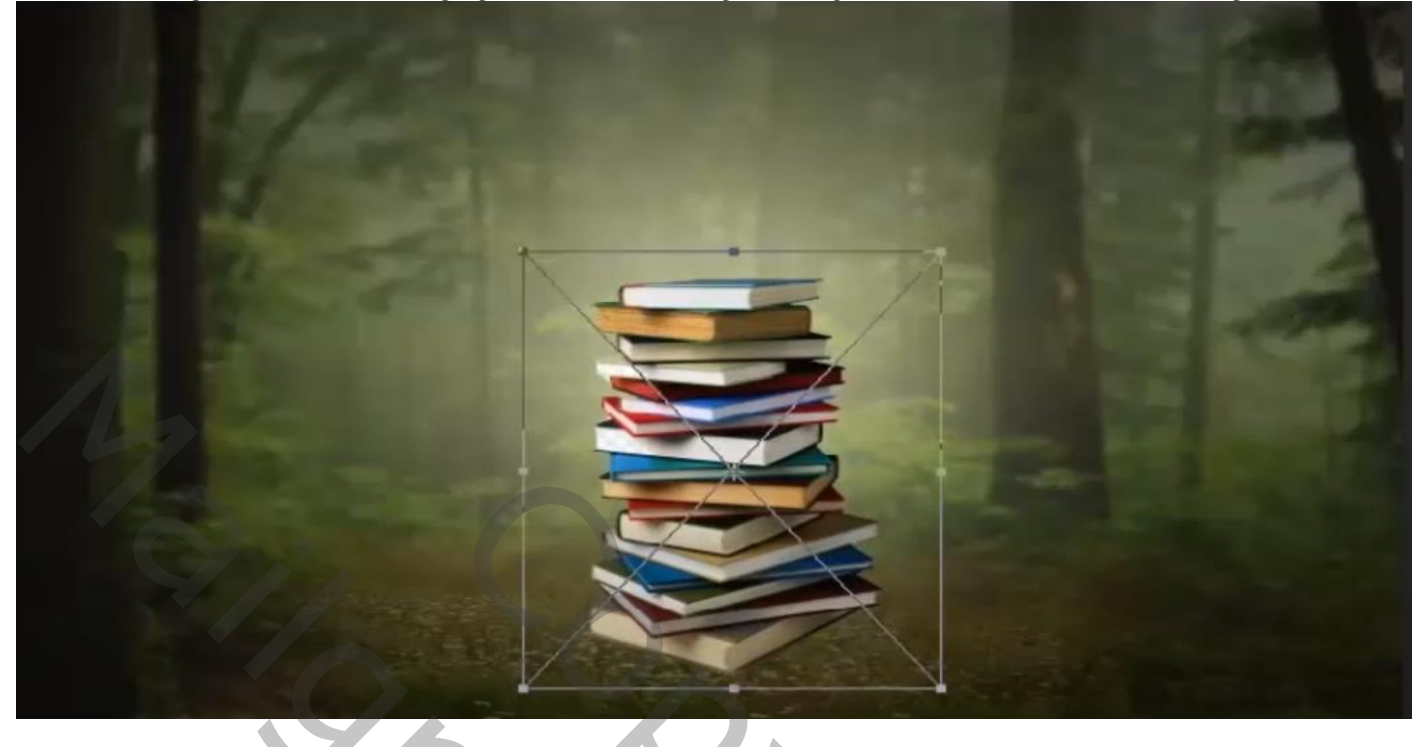

Open het gummetje helmgras, ga over de onderkant van de boeken

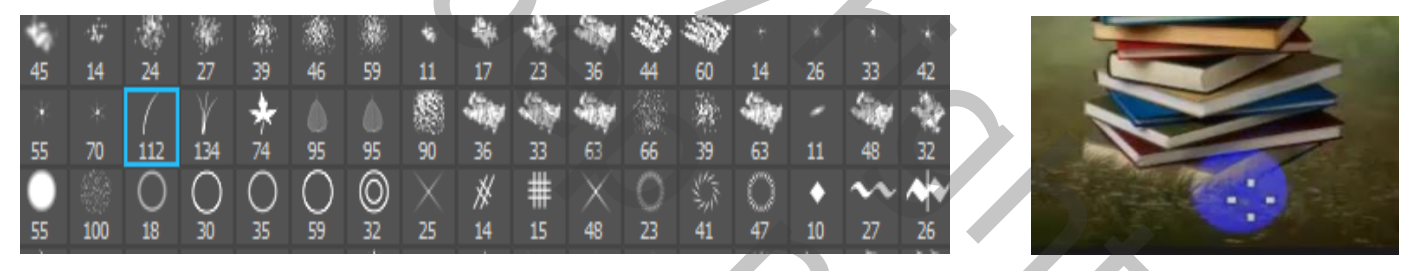

Op en nieuwe laag Met zwart penseel grootte 167 dekking 20% ga je over de onderkant van de boeken Zet de laastekking en 60% en elaste de laas en der de boeken laaste meen de laastekste

Zet de laagdekking op 60% en plaats de laag onder de boeken laag, noem de laag schaduw

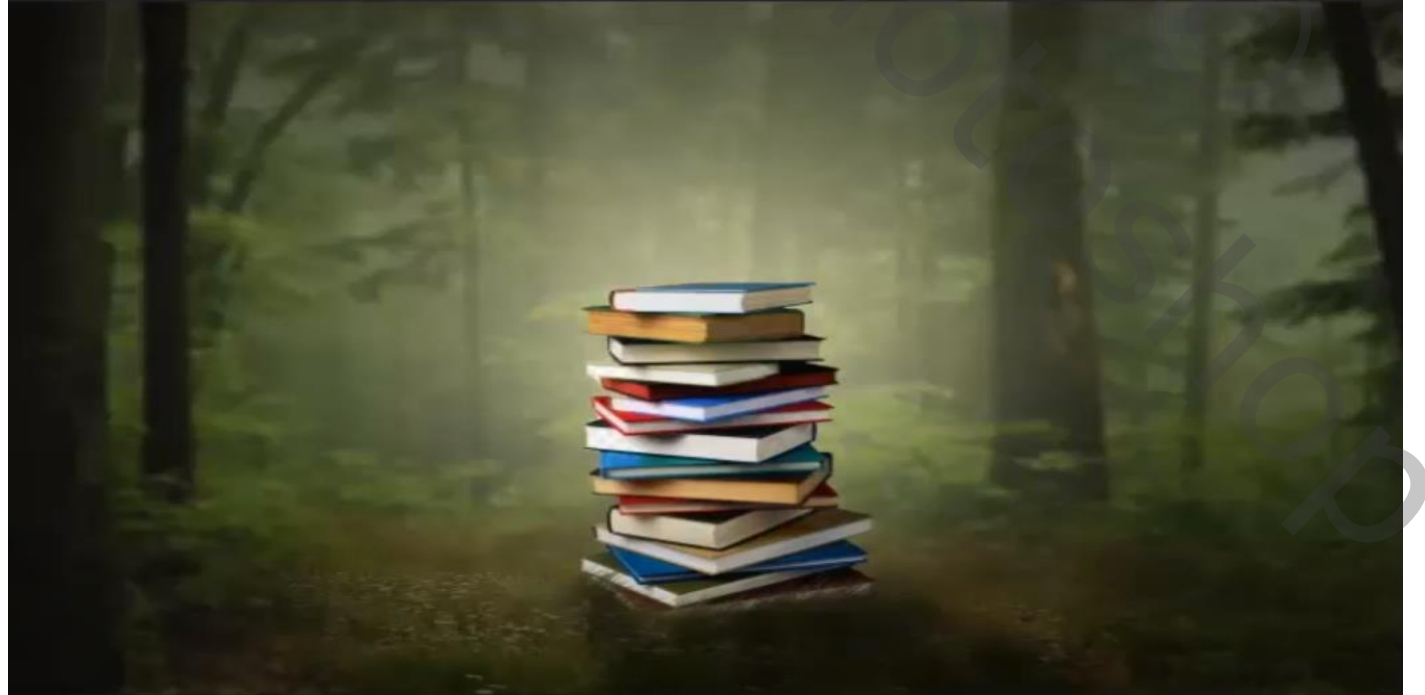

brandend papier

vertaald door íreene

| Vullen      |            | ×         |
|-------------|------------|-----------|
| Inhoud:     | 50% grijs  | ОК        |
| Overvloeien |            | Annuleren |
| Modus:      | Zwak licht |           |
| Dekking:    | 100 %      |           |
|             |            |           |

Open een nieuwe lege laag bovenaan met uitknipmasker, vul de laag met 50% grijs modus op zwak licht noem de laag grijs, en zet de laagmodus op bedekken

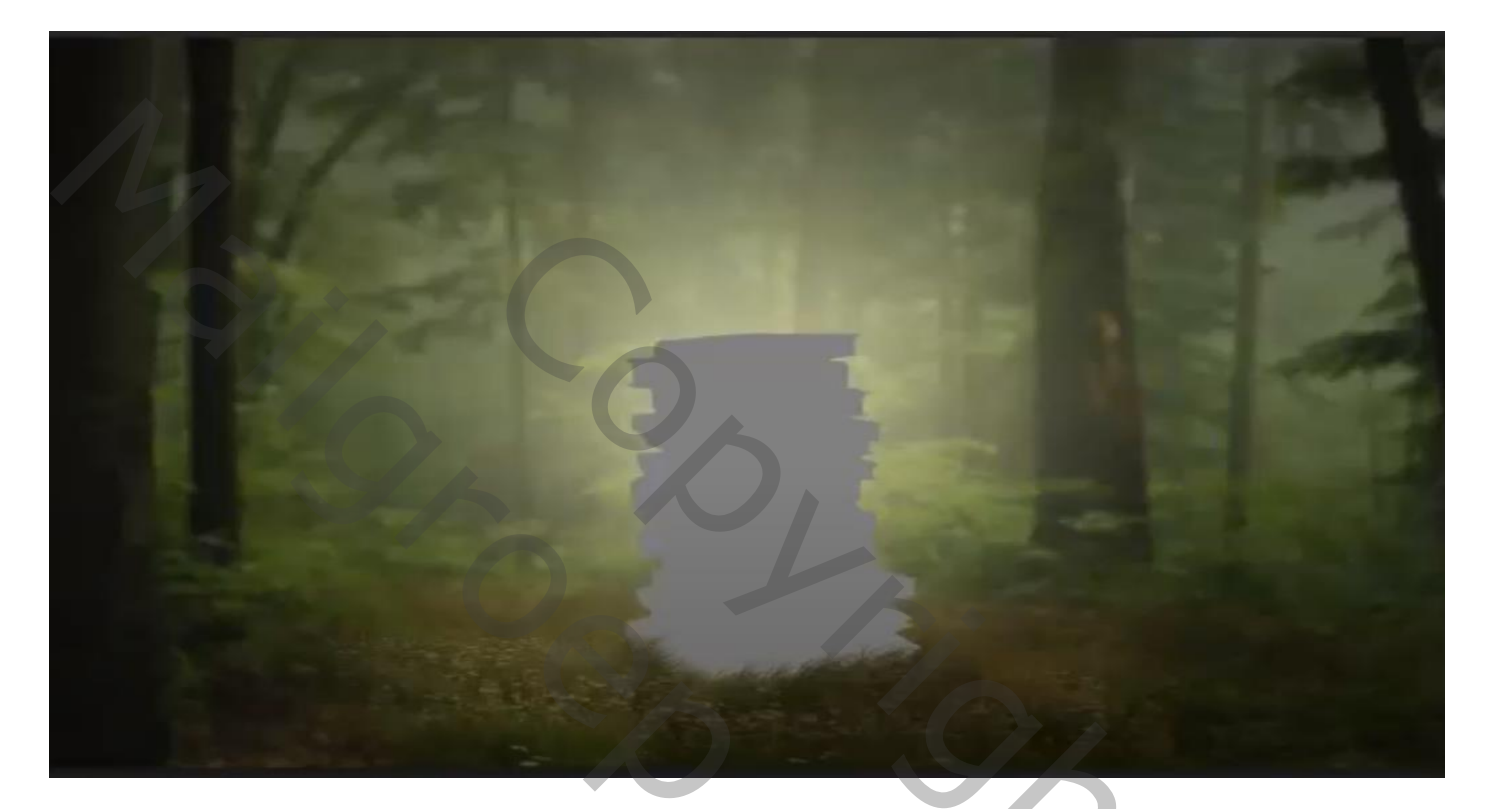

Met de tool doordrukken bereik op middentonen belichting 50% over de rechterkant van de boeken gaan

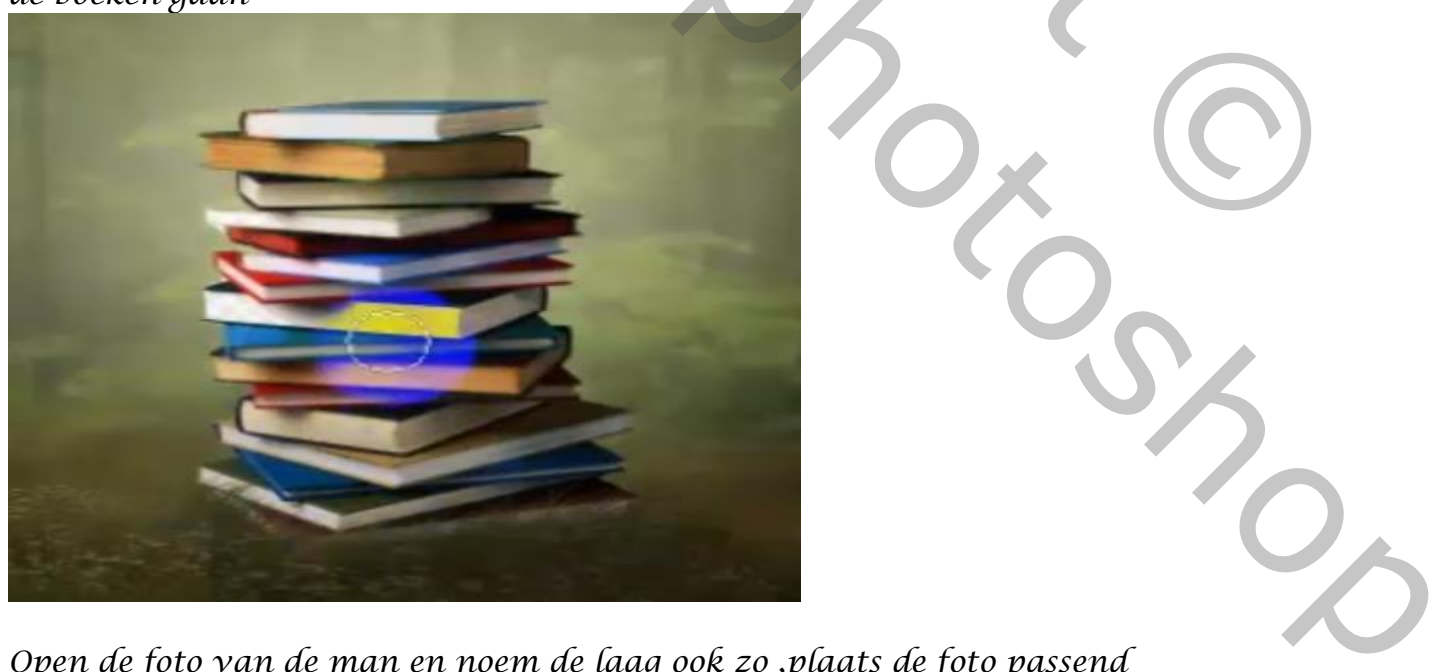

Open de foto van de man en noem de laag ook zo ,plaats de foto passend Boven op de boeken

brandend papier

vertaald door ireene

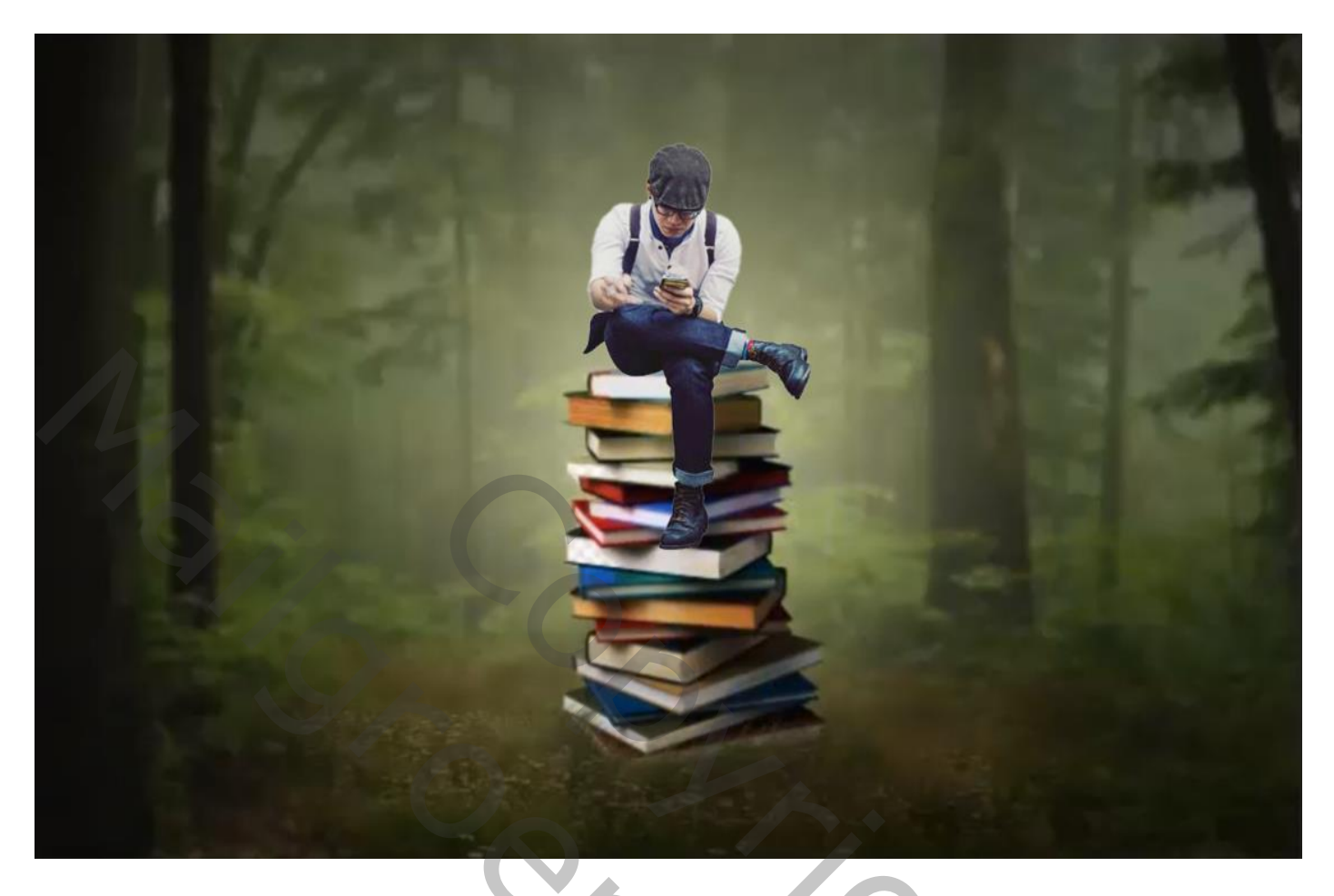

Nieuwe lege laag onder de laag man, met zwart penseel grootte 167px dekking 20% Over het been en zitvlak gaan noem de laag schaduw man zet de laagdekking op 80%

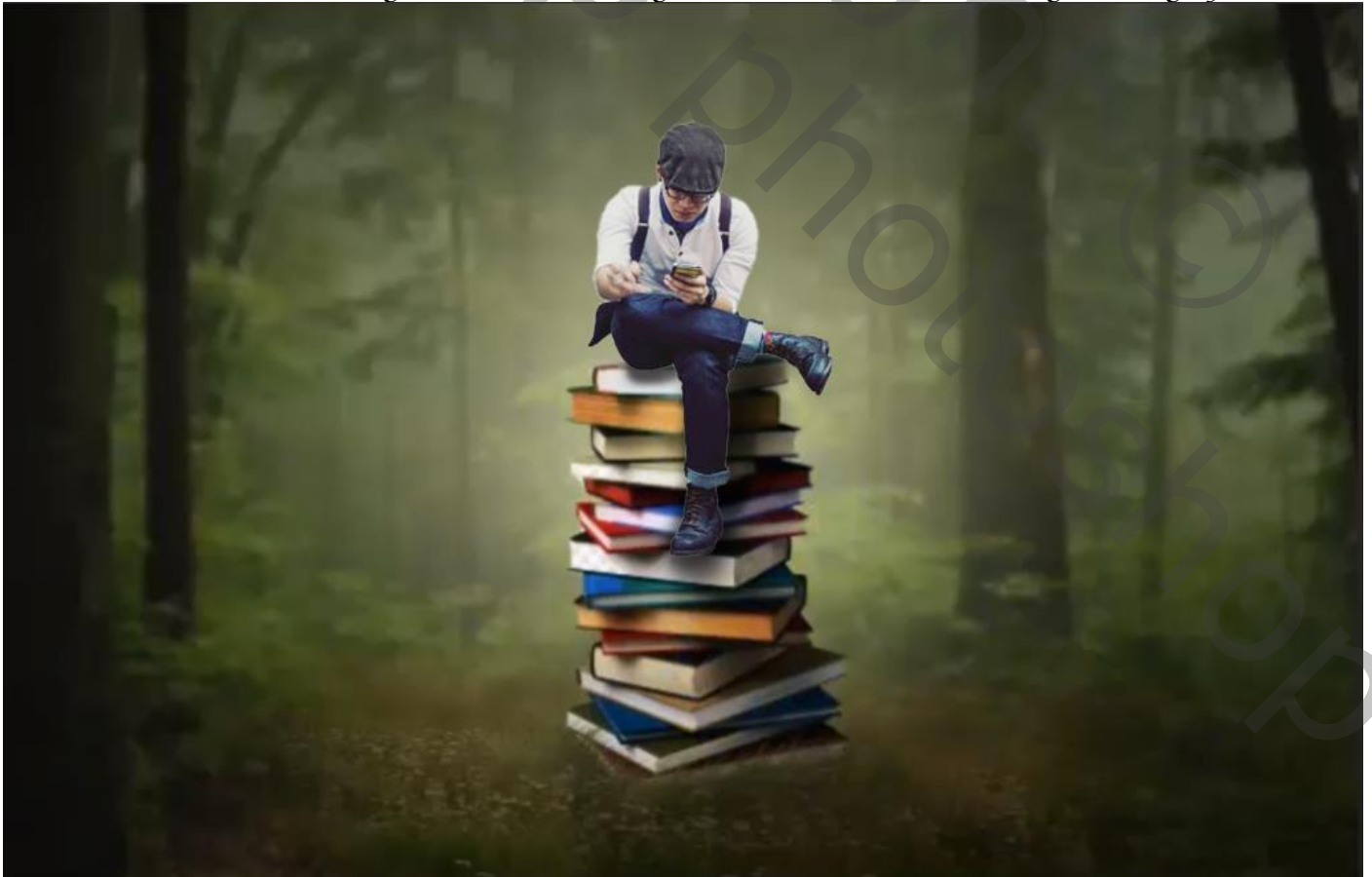

brandend papier

vertaald door íreene

5

Nieuwe laag bovenaan met uitknipmasker vullen met 50%grijs instelling staat nog goed Zet de laagmo<u>dus op bedekken, met de tool doordrukken</u> over de man gaan waar nodig

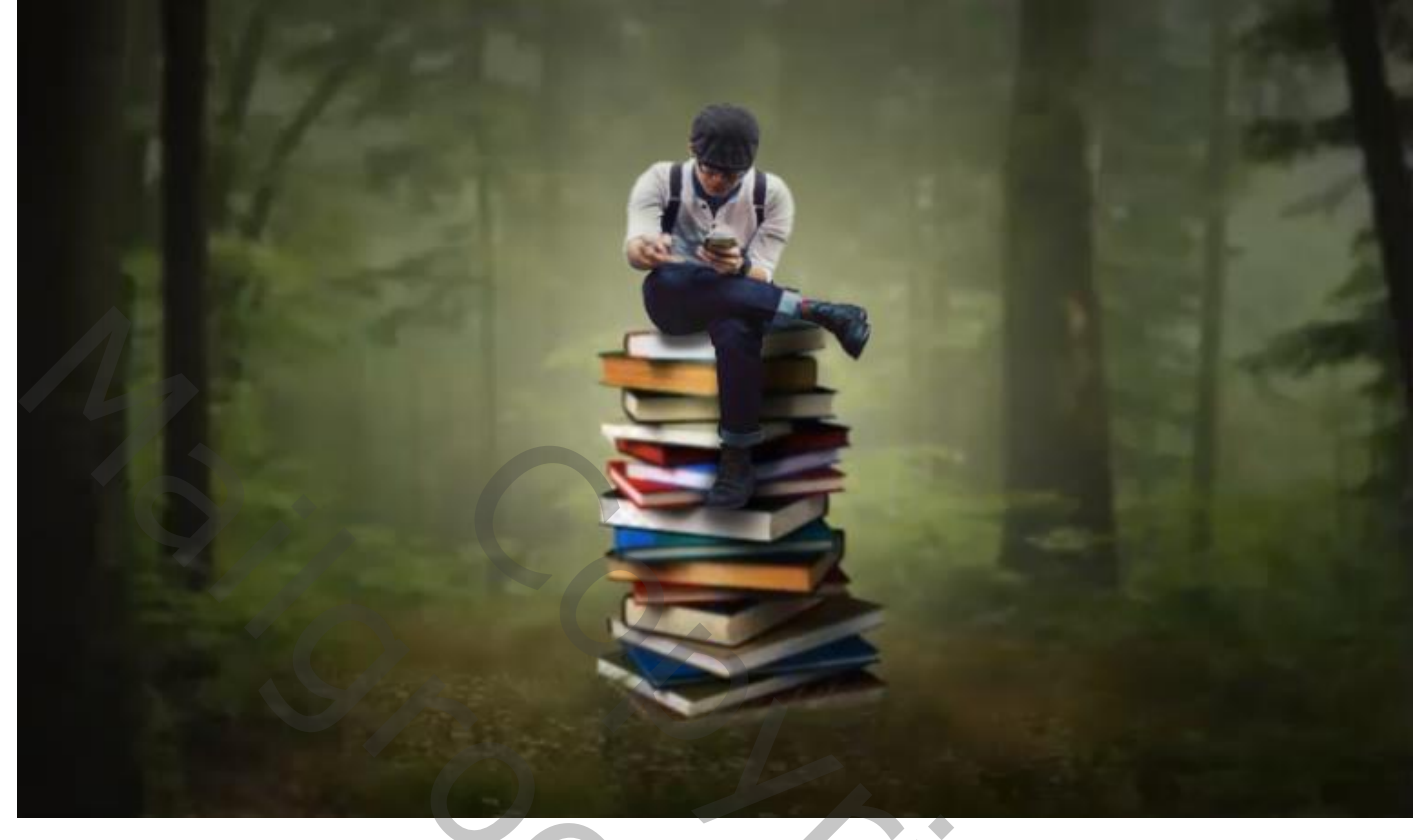

Open de foto papier snippers ,noem de laag ook zo , verklein de foto

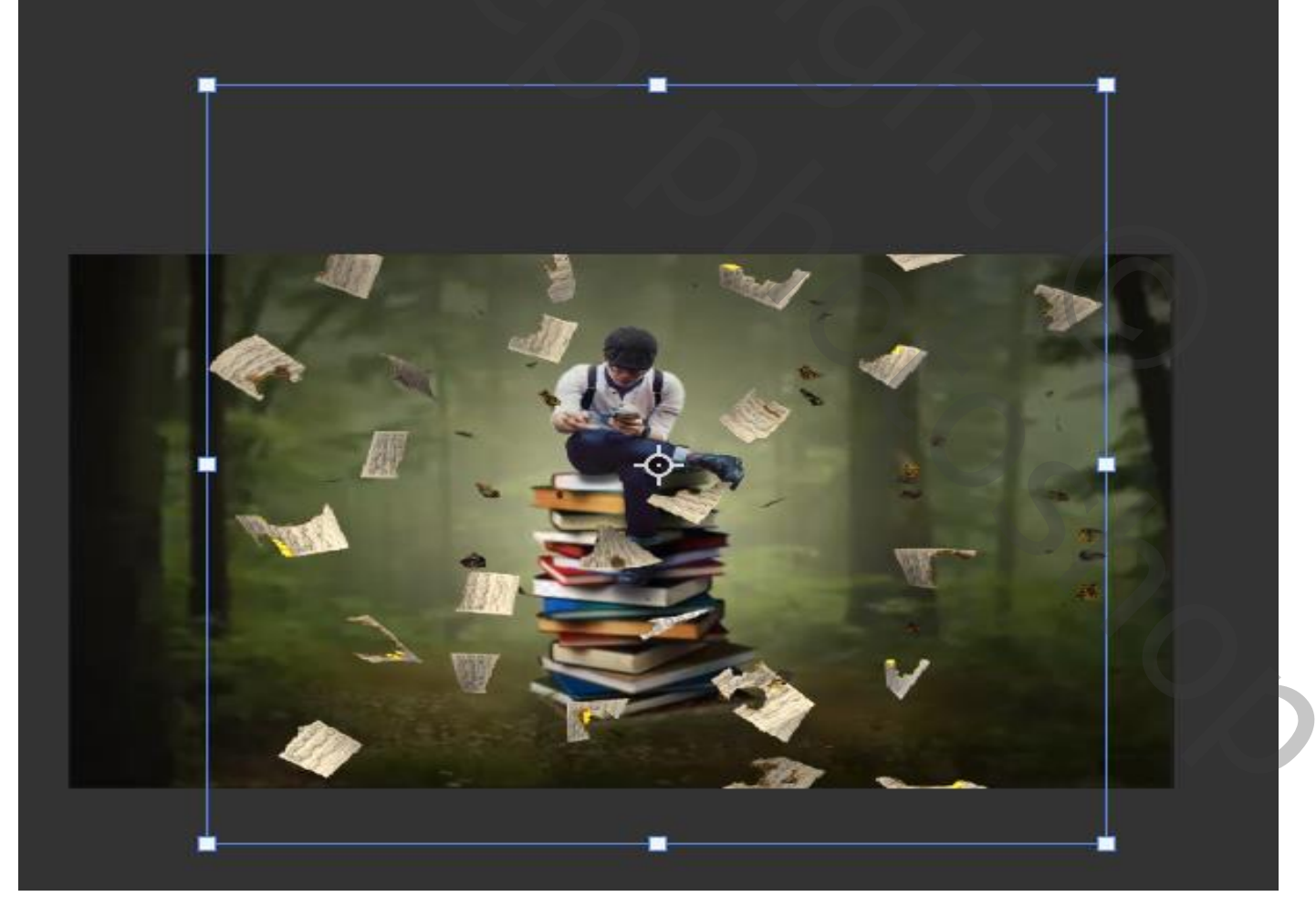

brandend papier

vertaald door íreene

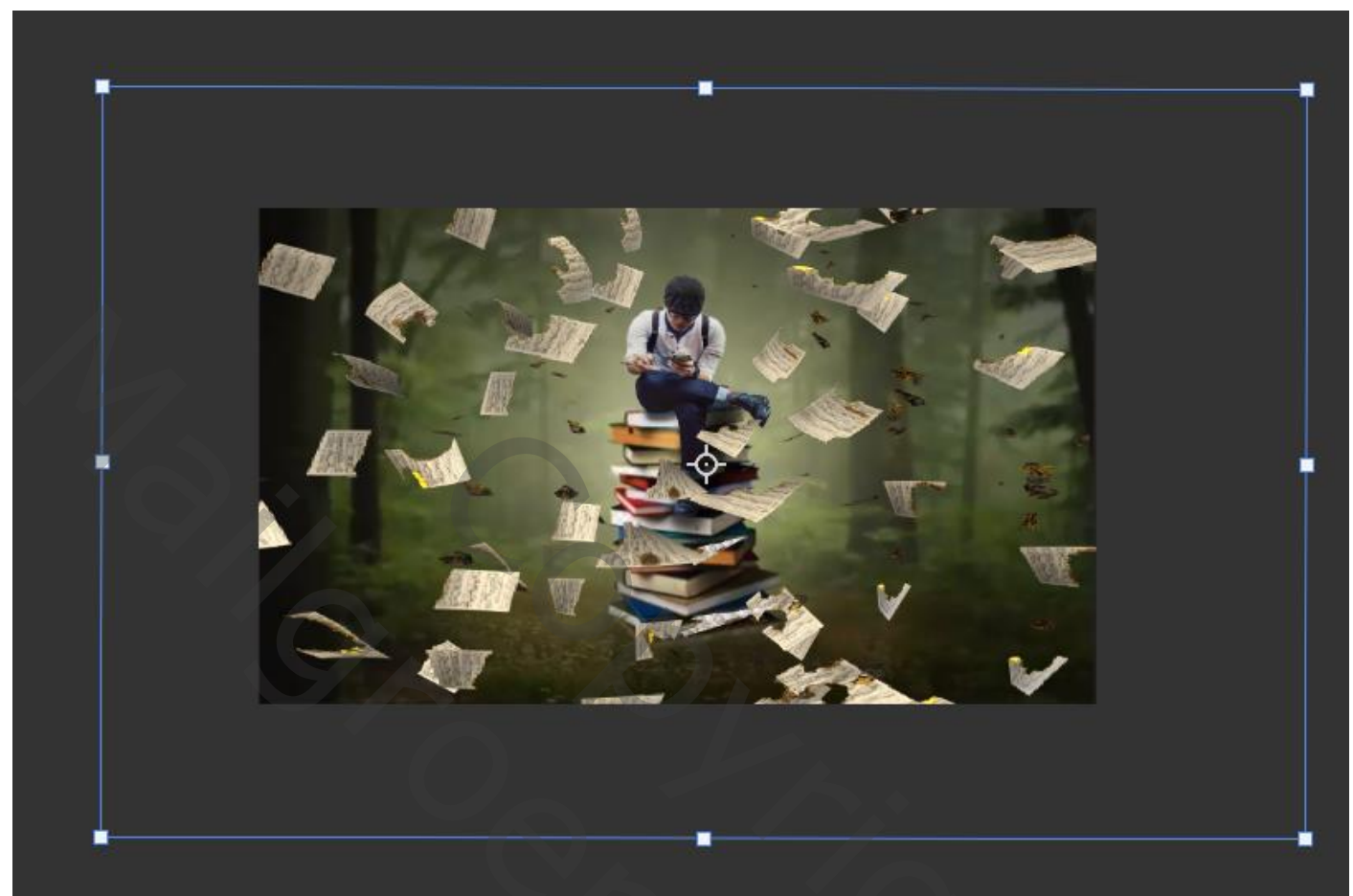

met gummetje op de man het papier verwijderen en wat jezelf wil verwijderen filter vervagen "gaussiaans vervagen zet de straal op 4,8

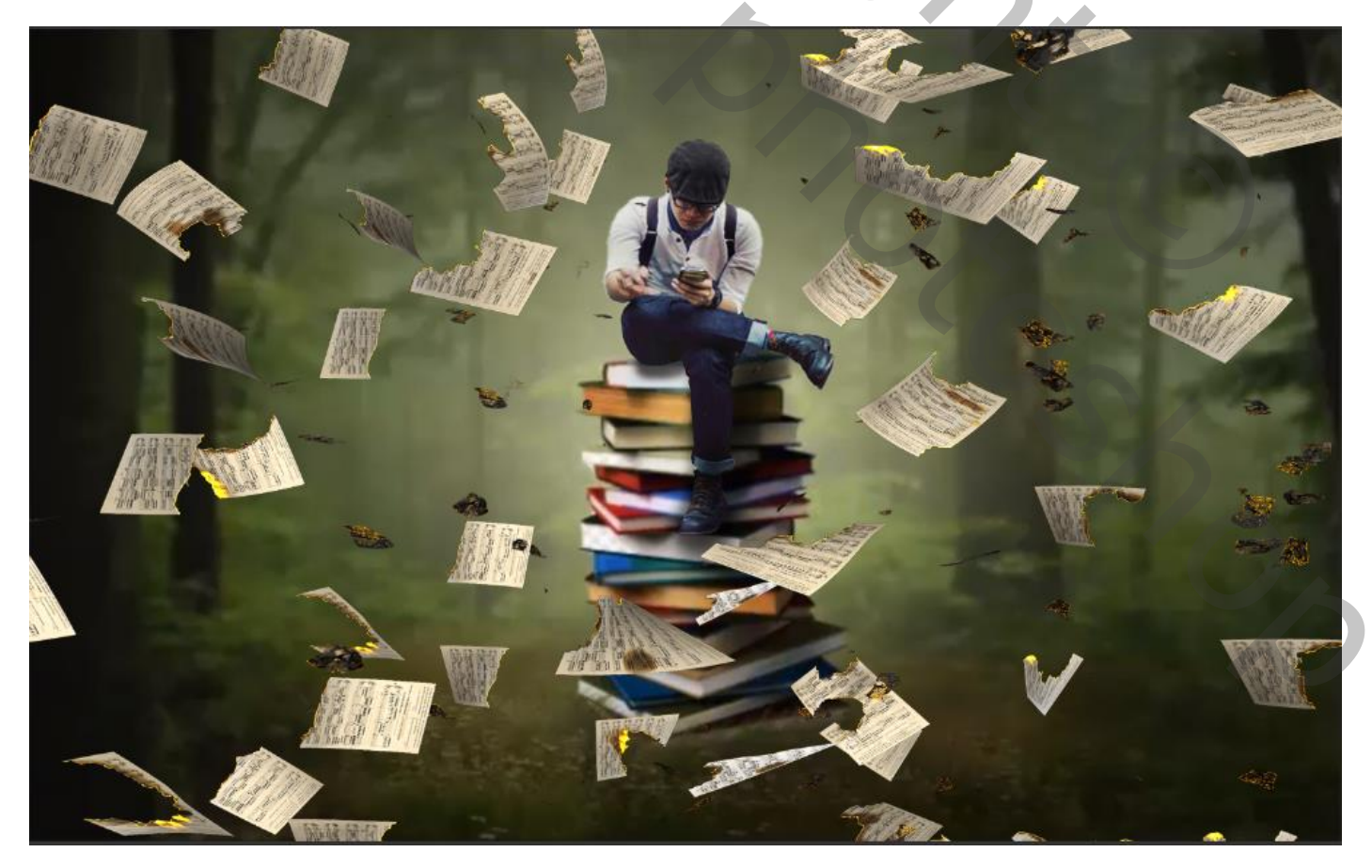

brandend papier

vertaald door ireene

## Klik in de balk op afbeelding, klik op afbeelding toepassen ,noem de laag verenigd laag

| Afbeelding toepassen                                               | ×               |
|--------------------------------------------------------------------|-----------------|
| Bron: Forest .jpg ~<br>Laag: Verenigd ~                            |                 |
| Naam Kanaal: RGB - Omkeren                                         | Ainderen        |
| Doel: Forest .jpg (Laag 3, RGB)<br>Overvloeien: Vermenigvuldigen ~ | ✓ Voorvertoning |
| Dekking: 100 %                                                     |                 |
| Transparantie behouden                                             |                 |
| Masker                                                             |                 |

## Open de filter camera raw

| Profiel Kleur        | - <b>-</b>   |
|----------------------|--------------|
| ✓ Standaard          | 0            |
| Witbalans Als opname | ~ <i>1</i> / |
| Temperatuur          | 0            |
| Kleur                | 0            |
| <b>^</b>             |              |
| Belichting           | 0.00         |
| Contrast             | 0            |
| Hooglichten          | -8           |
| Schaduwen            | -10          |
| Witte tinten         | -8           |
| Zwarte tinten        | -5           |
| -                    |              |
| Textuur              | 0            |
| Lokaal cont.         | 0            |
| Nevel verwijderen    | 0            |
|                      |              |
| Levendigheid         | +11          |
| Verzadiging          | 0            |
| -                    |              |

| ✓ Kleurmixer                      | ۲     |
|-----------------------------------|-------|
| Corrigeren HSL                    | ~ ⁺⊙  |
| Kleurtoon <b>Verzadig.</b> Lumin. | Alles |
| Rode tinten                       | +7    |
| Oranje tinten                     | +7    |
| Gele tinten                       | +6    |
| Groene tinten                     | +5    |
| Aquakleurige tinten               | +8    |
| Blauwe tinten                     | +7    |
| Paarse tinten                     | +6    |
| Magenta tinten                    | +4    |

## Dít was het dan

brandend papier

500